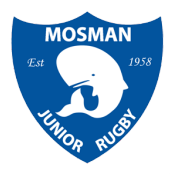

# Rugby Xplorer – Registration Instructions Girl's term 2 Touch competition

MJRC's Girls term 2 Touch program is a non-contact competition open to the following age groups:

U8s (girls born in 2010) + U9s (girls born in 2009) = U9s tournament U10s (girls born in 2008) + U11s (girls born in 2007)= U11s tournament U12s (girls born in 2006) + U13s (girls born in 2005)= U13s tournament U14s (girls born in 2004)+ U15s (girls born in 2003)= U15s tournament

We also offer a ladies tournament open to any one U16 and older.

#### When you are ready to register ensure you have the following before you start:

- ✓ Active Kids voucher number/s (if using)
- ✓ Child/s height and weight
- ✓ Current photo of player (headshot no older than 6 months)

#### Step by Step Process:

Download the Rugby Explorer app to your phone and login to begin registration.

(You will need your previously used email/Rugby ID# to login – send yourself a 'Magic Link' and your in!)

Register by clicking on the **More** button in the bottom right corner.

Then select **Register**; At this point, you and your child/s names should appear if they played last season.

If your child is new, or you are registering with a new email, you will be asked to create an account now. Do it in **your name first**, as the parent (master account), and then add your child/ren that are intending to play as Linked Accounts.

Click on one child, then click **CONTINUE**.

#### 1. Which Club would you like to register to?

Enter "Mosman Junior" - click Search - select 'Mosman Junior Rugby Club'

Then click **NEXT** 

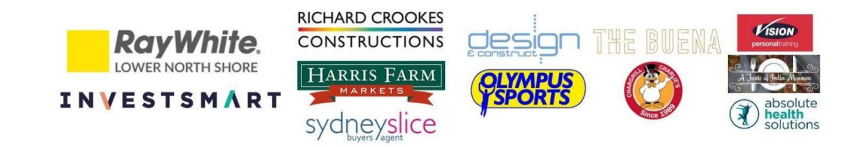

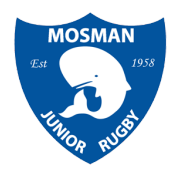

# 2. Registration type

- > Role select 'Players'
- Registration Type select 'Touch 7s'
- Duration select 'Season' Then click NEXT

## 3. Personal details

> make any changes necessary - then click **NEXT** 

## 4. Headshot

> upload a photo of the player no more than 6 months old. - click **NEXT.** 

# 5. Additional details

- > make any changes to Address, Gender, Country
- Make my profile private: Please select 'No' (if there is a concern or any reason you would need to remain private within the forum of our rugby competition please email: registrar@mjrc.com.au) Then click NEXT

#### 6. Emergency contact details

complete details - then click NEXT

# 7. Additional questions

- School choose your school
- > Height in cm (whole numbers only, no decimal places)
- Weight in kg (whole numbers only, no decimal places) Then click **NEXT**

#### 8. Add a saleable item

> this is a mandatory cost as part of the competition so click **Next** 

#### 9. Registration Summary

- Add the <u>Active Kids Voucher</u> here if you wish to use it (you will need to enter the voucher number)
- > Tick the box to agree to the National Terms and Conditions

Then click CONTINUE TO PAYMENT

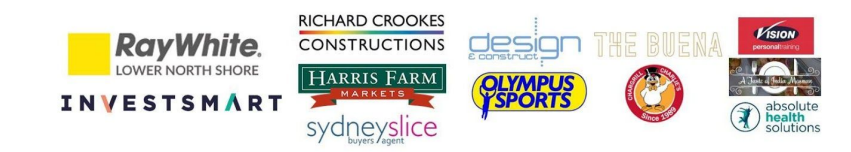

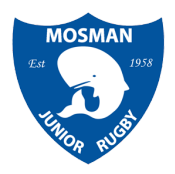

#### **10. Payment Details**

➢ Enter your credit card details\*\* or select zip pay. Select MAKE PAYMENT

## 11. Success! Your registration is complete

Select FINISH – if you would like to register additional children please do this now.

## You will receive an email confirmation.

\*\*Please note there is a credit card surcharge of 2%

If you have any questions about the competition or the registration process please contacts us at: <u>registrar@mjrc.com.au</u>.

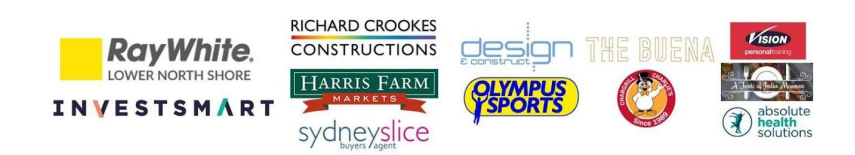